## How to extend the time for one or more students on a test, quiz or survey in Blackboard

The option to grant extended time or dates for an assessment will be in the 'Edit the Test Options' windows when you are deploying the assessment.

If the test, quiz or survey is already deployed, click the drop-down arrow to the right of the assessment name.

Select 'Edit the Test Options'

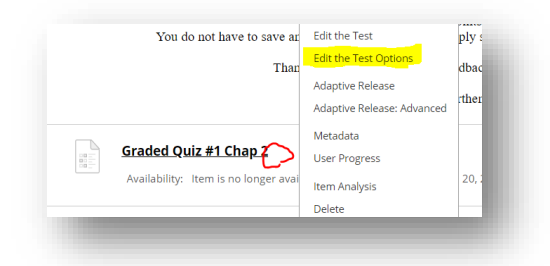

Locate TEST AVAILABILITY EXCEPTIONS Scroll down to click 'Add User or Group'

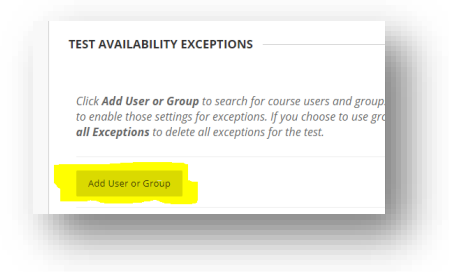

## Tick the box by the student('s) name Click Submit

| USER OR GROUP | USERNAME        |
|---------------|-----------------|
| • <b>1</b>    | new.student     |
|               | new.prospective |
| • <b>1</b>    | new.guest       |
| • <b>1</b>    | new.alumni      |
| = <u>*</u>    | new.faculty     |

The student(s) you selected will appear. You may make any changes needed to the Attempts, Timer and Availability for the selected students only

| NAME                          | ATTEMPTS         | TIMER       | AVAILABILITY |   |
|-------------------------------|------------------|-------------|--------------|---|
| Sherry Barricklow_PreviewUser | Single Attempt 🔹 | Auto Submit |              | × |